## Logging into the Participation System

1. From the Citizens website <u>www.citizensfla.com</u>, select About Us.

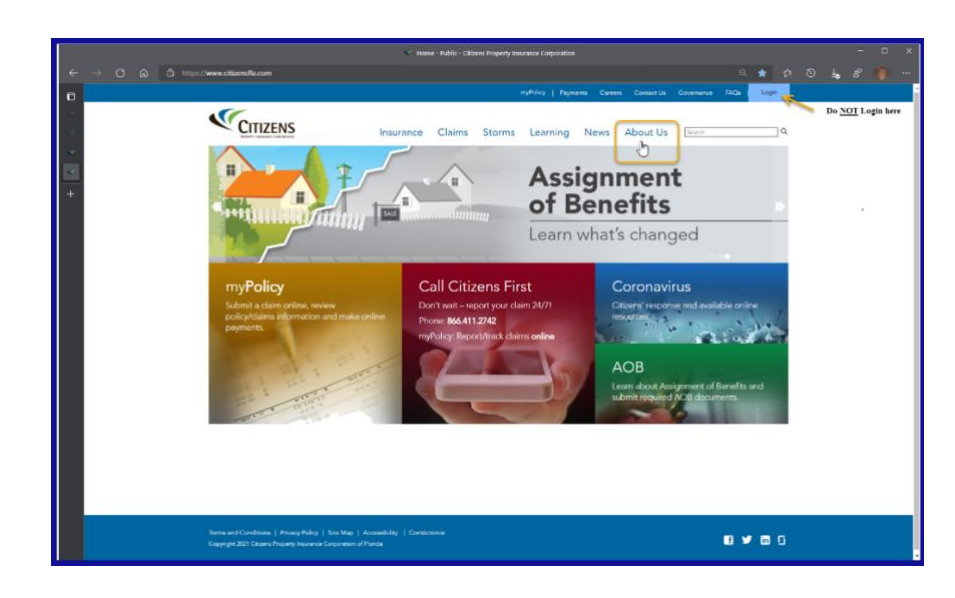

- 2. Select Financials
- 3. Select Voluntary & Participation
- 4. Select Enter Participation System

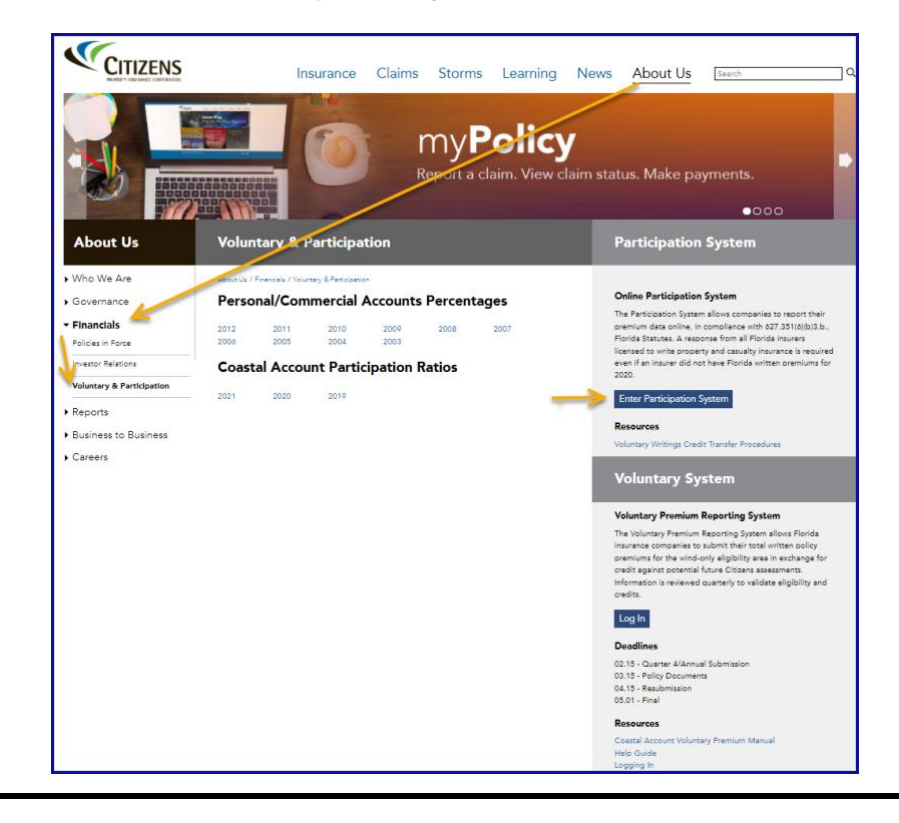

**Login Screen** 5. From the Login screen, enter your Username and Password, then select **Submit**.

| CITIZENS                                                                  |  |
|---------------------------------------------------------------------------|--|
| Levin                                                                     |  |
| Login                                                                     |  |
| Username:                                                                 |  |
| 1                                                                         |  |
| Password:                                                                 |  |
| By clicking <i>Submit</i> , I agree to the Citizens Terms and Conditions. |  |
| Forgot username/password?                                                 |  |
|                                                                           |  |
|                                                                           |  |
|                                                                           |  |
|                                                                           |  |